#### Grille d'évaluation CAP C4A Conducteur Agent d'accueil en autobus et autocars

# Epreuve EP2 Conduite d'un véhicule en sécurité

#### **Mode CCF et Ponctuel**

#### Notice d'emploi

La grille d'évaluation de l'épreuve EP2 Conduite d'un véhicule en sécurité est mise à la disposition des équipes de correction sous format Excel.

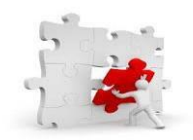

Cette grille automatique doit être utilisée par les équipes et membres de jury dans l'ensemble des centres de correction, lycées, CFA... accueillant le CAP C4A.

#### Sommaire :

- 1. Constitution de l'outil
- 2. Création et structuration des dossiers
- 3. Procédure d'ouverture de l'outil
- 4. Création des fiches individuelles
- 5. Positionnement d'un candidat et proposition de la note
- 6. Sauvegarde des fiches

#### 1. Constitution de l'outil

C3.1

Le fichier se compose de trois onglets. Le premier, « Identification » permet de renseigner les informations liées aux candidats, à l'établissement, au jury. Il est nécessaire de considérer le fichier de base comme un outil visant en premier lieu à préparer la grille individuelle relative à chaque candidat. Le second onglet Situation 1 « S1 » est dédié au positionnement du candidat pour assurer l'évaluation relative au <u>permis de conduire de catégorie D</u>. Enfin le troisième et dernier onglets situation 2 « S2 et Bilan de compétence » a pour objectif de synthétiser l'évaluation de la S1 et vise en outre à donner du poids à <u>l'évaluation de la conduite économique et rationnelle</u>. Enfin, il permet de réaliser le positionnement du candidat sur la situation « S2 » relative à la <u>conduite professionnelle et à la gestion des incidents et des accidents</u>.

|                                                                                    | a                            | ₿ 9· °· [                 | ➡                                                                 | ✓ Rechercher                                           |              |   |
|------------------------------------------------------------------------------------|------------------------------|---------------------------|-------------------------------------------------------------------|--------------------------------------------------------|--------------|---|
|                                                                                    | Fic                          | hier Accueil Insert       | ion Dessin Mise en page Formules Donnée                           | es Révision Affichage Aide Antide                      | ote          |   |
|                                                                                    | 10                           |                           | / fr                                                              | 2                                                      |              |   |
|                                                                                    | 18                           | ×): (                     | J <i>x</i>                                                        | C                                                      | D            | F |
|                                                                                    | 1                            | Toutes les                | cases grisées doivent être renseignées par les professeurs o      | concernés. Elles deviennent blanches une fois re       | mplies       |   |
|                                                                                    | 2                            |                           | Identification                                                    |                                                        |              |   |
|                                                                                    | 4 0                          | Diplôme                   | Certificat d'Aptitude Professionnelle " Conducteur Agent d'A      | Accueil en Autobus et Autocar "                        |              |   |
|                                                                                    | 5 6                          | Épreuve                   | EP1 : Déroulement d'une opération de transport - Unité UP         | 1                                                      |              |   |
| a) Identification                                                                  | 6                            | Établissement du candidat | 3                                                                 |                                                        |              |   |
| ·                                                                                  |                              | Session                   | 2024                                                              |                                                        |              |   |
|                                                                                    | 8                            | Nom - Prénom du Candidat  |                                                                   | enregistrer                                            |              |   |
|                                                                                    | 9                            | Numéro de Candidat        |                                                                   |                                                        |              |   |
|                                                                                    | 10                           | umero de Candidat         |                                                                   |                                                        |              |   |
|                                                                                    | 12                           |                           | Description sommaire du trav                                      | vail demandé                                           |              |   |
|                                                                                    |                              |                           |                                                                   |                                                        |              |   |
|                                                                                    |                              |                           |                                                                   |                                                        |              |   |
| Certificat d'Aptitude Professionnelle " Conducteur Agent d'accueil en              | 13                           |                           | Tâches support de l'éva                                           | aluation                                               |              |   |
| autobus et autocar "                                                               | 8                            | A1.1                      | Mise en œuvre de la mission de transport                          |                                                        |              |   |
| EP2 – Conduite d'un véhicule en sécurité - Unité UP2                               |                              | A1.2                      | Clôture de l'opération de transport                               |                                                        |              |   |
|                                                                                    |                              |                           |                                                                   |                                                        |              |   |
|                                                                                    | MI MF MS ТВМ <sup>±</sup> 18 | Les lignes rense          | eignent automatiquement la feuille "Bilan de compétences" sauf la | date à renseigner manuellement le jour de l'attributio | n de la note |   |
| Bilan des compétences évaluation                                                   | 0 0,5 1 2 3                  |                           | Noms et prénoms des professeurs évaluateurs                       |                                                        |              |   |
| C3 CONDUIRE DE MANIÈRE PROFESSIONNELLE                                             |                              | c > Identif               | ication Billen de compétences +                                   |                                                        | :            |   |
| Connaître et maîtriser son véhicule                                                |                              |                           | bian de competences                                               |                                                        |              |   |
| Connaître et utiliser les commandes                                                |                              |                           |                                                                   |                                                        |              |   |
| Appréhender la route                                                               |                              |                           |                                                                   |                                                        |              |   |
| Prendre l'information                                                              |                              |                           |                                                                   |                                                        |              |   |
| Adapter son allure aux circonstances                                               |                              |                           |                                                                   |                                                        |              |   |
| Appliquer la reglementation<br>Partager la route avec les autres usagers           |                              |                           |                                                                   |                                                        |              |   |
| Communiquer avec les autres usagers                                                |                              |                           |                                                                   |                                                        |              |   |
| Partager la chaussée                                                               |                              |                           |                                                                   |                                                        |              |   |
| Maintenir les espaces de sécurité                                                  |                              |                           |                                                                   |                                                        |              |   |
| Autonomie / conscience du risque                                                   |                              |                           |                                                                   |                                                        |              |   |
| Adaptation aux situations                                                          |                              |                           |                                                                   |                                                        |              |   |
| Analyse des situations                                                             |                              |                           |                                                                   |                                                        |              |   |
| Sous-totoux (Eiche de recueil)                                                     | 0                            |                           |                                                                   |                                                        |              |   |
| Conduite économique et respectueuse de l'environnement                             |                              | h) Sit                    | uation 1 « S1 »                                                   |                                                        |              |   |
| Courtoisie                                                                         |                              | 0) 01                     |                                                                   |                                                        |              |   |
| Eusman nan mané à san tarma                                                        |                              |                           |                                                                   |                                                        |              |   |
| Examen non mene a son terme                                                        |                              |                           |                                                                   |                                                        |              |   |
| Total général (Fiche de recueil: en points)                                        | 0                            |                           |                                                                   |                                                        |              |   |
| Bilan de l'épreuve en Circulation                                                  |                              |                           |                                                                   |                                                        |              |   |
| Candidat étant en possession d'un permis CE valide et d'une qualification initiale |                              |                           |                                                                   |                                                        |              |   |
|                                                                                    |                              |                           |                                                                   |                                                        |              |   |
| *: Eliminatoire                                                                    |                              |                           |                                                                   |                                                        |              |   |
| Si le candidat a mené l'examen à son terme, le symbole 🔺 ne doit p                 | oas apparaître en colonne H. |                           |                                                                   |                                                        |              |   |
| Appréciation globale:                                                              |                              |                           |                                                                   |                                                        |              |   |
|                                                                                    |                              |                           |                                                                   |                                                        |              |   |
|                                                                                    |                              |                           |                                                                   |                                                        |              |   |
|                                                                                    |                              |                           |                                                                   |                                                        |              |   |
|                                                                                    |                              |                           |                                                                   |                                                        |              |   |
|                                                                                    |                              |                           |                                                                   |                                                        |              |   |
| Noms des correcteurs et Signatures                                                 | Date                         |                           |                                                                   |                                                        |              |   |
|                                                                                    |                              |                           |                                                                   |                                                        |              |   |
|                                                                                    |                              |                           |                                                                   |                                                        |              |   |
|                                                                                    |                              |                           |                                                                   |                                                        |              |   |
|                                                                                    |                              |                           |                                                                   |                                                        |              |   |
|                                                                                    | mnátancas                    |                           |                                                                   |                                                        |              |   |
|                                                                                    | mpetences                    |                           |                                                                   |                                                        |              |   |

|                                                                                                    |                      | Cap   | 8<br>* Conducteur Agent d'accueil en autobus at autoras *         | C 0 E F 0 EP2 – Conduite d'un véhicule en sécurité - linité IIP2                                                                                 | н                  | 1.1.1    | J K       | L    | M N |
|----------------------------------------------------------------------------------------------------|----------------------|-------|-------------------------------------------------------------------|----------------------------------------------------------------------------------------------------|--------------------|----------|-----------|------|-----|
|                                                                                                    |                      | -     | COMPATIENCES FULL LIFES                                           | Critical Closinifica                                                                                                    |                    |          |           |      |     |
|                                                                                                    |                      | 87.0  | NTON 1                                                            | Cristine & Presentation                                                                                                    |                    |          |           |      | -   |
|                                                                                                    |                      | CSCC  | ONDURE DE MANIÈRE PROFESSIONNELLE                                 |                                                                                                    |                    |          |           | _    |     |
|                                                                                                    |                      |       |                                                                   | C'installation au poste de conduite est réalisée en conformité et la sécurité à bord est assurée.                                                |                    |          |           |      | •   |
|                                                                                                    |                      |       |                                                                   | Les commandes sont convues et utilisées de manière rationnelle.                                                                                  |                    |          |           |      | •   |
|                                                                                                    |                      |       |                                                                   | k Ynfarmadion est prise.                                                                                                    |                    |          |           |      | •   |
|                                                                                                    |                      |       |                                                                   | L'alture est adaptée aux circonstances                                                                                                    |                    |          |           |      | •   |
|                                                                                                    |                      |       |                                                                   | La réglementation prèvue par le code de la route est appliquée                                                                                   |                    |          |           |      | •   |
|                                                                                                    | ):lon de compétences | -     |                                                                   | La communication avec les autres usagers est pertinente.                                                                                         |                    |          |           |      | •   |
|                                                                                                    | Bilan de competences |       |                                                                   | La chuussée est partagée                                                                                                    |                    |          |           |      | •   |
|                                                                                                    | I                    |       |                                                                   | Les espaces de alcurité sont maintenus.                                                                                                    |                    |          |           |      | •   |
|                                                                                                    |                      | 2.    |                                                                   | La constation del constation à l'ésand des maiors unagers.                                                                                       |                    |          |           |      |     |
|                                                                                                    |                      | 1     |                                                                   |                                                                                                    |                    |          | -         |      |     |
|                                                                                                    |                      | -     |                                                                   | na naumis est sponte au smanaus et ausernus.                                                                                                    |                    |          |           |      |     |
|                                                                                                    |                      | 5     |                                                                   | La consonveation du venicule set realizese.                                                                                                    |                    | _        |           |      | •   |
|                                                                                                    |                      | ( ca. | 2 Mettre en oeuvre les principes d'éco conduite                   | Le conducteur fait preuve d'anticipation.                                                                                                    |                    | _        |           |      | •   |
|                                                                                                    |                      | 8.    |                                                                   | La conduite est adaptée au type de vénicule et au profil de la route.                                                                            |                    |          |           |      | •   |
| Image: Second Second                                |                      |       |                                                                   | La conduite est souple et priserve le confort des clients.                                                                                       |                    |          |           |      | •   |
| Image: Sector Control       Control       Image: Sector Control       Image: Sector Contro       Image: Sector Contro       Image: Sector Contr       Image: Sector Contro       Image: Sector C                                                                                                    |                      | 2     |                                                                   | EXAMEN NON MENE & SON                                                                                                    | TERME              |          |           |      |     |
| UPUELLINGUIS     Concertantion     Image     Image     Image     Image     Image       1     1     1     1     1     1     1     1     1     1     1     1     1     1     1     1     1     1     1     1     1     1     1     1     1     1     1     1     1     1     1     1     1     1     1     1     1     1     1     1     1     1     1     1     1     1     1     1     1     1     1     1     1     1     1     1     1     1     1     1     1     1     1     1     1     1     1     1     1     1     1     1     1     1     1     1     1     1     1     1     1     1     1     1     1     1     1     1     1     1     1     1     1     1     1     1     1     1     1     1     1     1     1     1     1     1     1     1     1     1     1     1     1     1     1     1     1     1     1     1     1     1     1     1                                                                                                    |                      |       |                                                                   | PERMIS D Valide                                                                                                    | esteneur           |          |           |      |     |
| Unitable initial       Operation       Image       Image       Imag                                                                                                    |                      | BITUR | ATION 2                                                           |                                                                                                    |                    | _        | -         |      |     |
| Image: 1000000000000000000000000000000000000                                                                                                    |                      |       | COMPETENCES EVALUEES                                              | Critians d'évaluation                                                                                                    |                    | Non      |           |      | TOM |
| 13     Math. Surging the dependence with the statement     1     1     1     1     1     1     1     1     1     1     1     1     1     1     1     1     1     1     1     1     1     1     1     1     1     1     1     1     1     1     1     1     1     1     1     1     1     1     1     1     1     1     1     1     1     1     1     1     1     1     1     1     1     1     1     1     1     1     1     1     1     1     1     1     1     1     1     1     1     1     1     1     1     1     1     1     1     1     1     1     1     1     1     1     1     1     1     1     1     1     1     1     1     1     1     1     1     1     1     1     1     1     1     1     1     1     1     1     1     1     1     1     1     1     1     1     1     1     1     1     1     1     1     1     1     1     1     1     1     1     1<                                                                                                    |                      | C3 C0 | ONDURE DE MANÉRE PROFESSIONNELLE                                  |                                                                                                    |                    |          | 4         |      |     |
| 12)       Note: here the standard data use and manual standard data use and data data data data data data data                                                                                                    |                      | 5.    |                                                                   | Le cu-les voyarés allumés, les symptômes sont interprétés                                                                                        |                    |          |           |      | ٠   |
| Image: set of the set of the set of th                  |                      | cas   | 3 Identifier, interpréter les dysfanctionnements liés au véhicule | Le système concerné est identifié et localisé, vaire réinitialisé si nécessaire                                                                  |                    |          |           |      | •   |
| 61     No     No     <                                                                                                    |                      |       |                                                                   | La décision de poursuivre ou nom la mission est prise à l'issue d'une analyse des risques.                                                       |                    |          |           |      | •   |
| 1       1       1       1       1       1       1       1       1       1       1       1       1       1       1       1       1       1       1       1       1       1       1       1       1       1       1       1       1       1       1       1       1       1       1       1       1       1       1       1       1       1       1       1       1       1       1       1       1       1       1       1       1       1       1       1       1       1       1       1       1       1       1       1       1       1       1       1       1       1       1       1       1       1       1       1       1       1       1       1       1       1       1       1       1       1       1       1       1       1       1       1       1       1       1       1       1       1       1       1       1       1       1       1       1       1       1       1       1       1       1       1       1       1       1       1       1       1       1                                                                                                          |                      |       |                                                                   | Le véhicule est immobilisé en elicurité                                                                                                    |                    |          |           |      | •   |
| 624     The set and other origin the seque the set and set and set a                           |                      | 1     |                                                                   | Le périmètre de sécurité est établi le cas échéant                                                                                               |                    |          |           |      | •   |
| 213       200 % thruthen function of anomaly state of anomaly state                                          |                      | C14   |                                                                   | Les incidents sont identifiés et signalés de manière professionnelle.                                                                            |                    |          | -         |      |     |
| 243       244       244       244       24       24       24       24       24       24       24       24       24       24       24       24       24       24       24       24       24       24       24       24       24       24       24       24       24       24       24       24       24       24       24       24       24       24       24       24       24       24       24       24       24       24       24       24       24       24       24       24       24       24       24       24       24       24       24       24       24       24       24       24       24       24       24       24       24       24       24       24       24       24       24       24       24       24       24       24       24       24       24       24       24       24       24       24       24       24       24       24       24       24       24       24       24       24       24       24       24       24       24       24       24       24       24       24       24       24       24       24                                                                                                    |                      |       |                                                                   | Les concentres sont donn de si reinversaire seine les techniques d'électuration et mis en sécurité en les tes dimensionnes.                      |                    |          |           |      |     |
| Image: Section and the sequence section and the sequence section                                 |                      |       | A Gran in charless Caribet Avridet & Avrest Samalar               | La simplication de alcordel est mise en dans                                                                                                    |                    |          | -         |      |     |
| Main       Main                                                                                                    |                      | 1     |                                                                   |                                                                                                    |                    |          | +         |      |     |
| Anisymmet status of grang which an abulk       Image: Image:                                         |                      | B.    |                                                                   | Las services o argence aux constants terrer o procedure en regalar.                                                                              |                    |          | +         |      | -   |
| Image: Section data for a point or advance         Image: Section data for a point or advance         Image: Section data for advance         Image: Section data for advance                                                                                                    |                      |       |                                                                   | Les equipements de secours aggraphes sont mobilises.                                                                                             |                    | -        | +         |      | •   |
| Barrenthionistic and the spectrations       I       I                                                                                                    |                      | 5.    |                                                                   | Le constat amitable est rédigé avec précision et exactitude.                                                                                     |                    |          | 4         |      | •   |
| 4 1     1     1     1     1     1     1     1     1     1     1     1     1     1     1     1     1     1     1     1     1     1     1     1     1     1     1     1     1     1     1     1     1     1     1     1     1     1     1     1     1     1     1     1     1     1     1     1     1     1     1     1     1     1     1     1     1     1     1     1     1     1     1     1     1     1     1     1     1     1     1     1     1     1     1     1     1     1     1     1     1     1     1     1     1     1     1     1     1     1     1     1     1     1     1     1     1     1     1     1     1     1     1     1     1     1     1     1     1     1     1     1     1     1     1     1     1     1     1     1     1     1     1     1     1     1     1     1     1     1     1     1     1     1     1     1<                                                                                                    |                      |       |                                                                   | Las contrôles rouliers sont abordits avec professionvalisme.                                                                                     |                    |          |           |      | •   |
| In the state of the state of the state o                  |                      |       |                                                                   | Les anits commerciaux sont abordés et quités en sécurité.                                                                                        |                    |          |           |      | •   |
| CI       Intervision       Intervision <td< td=""><td></td><td>5</td><td></td><td>Les amilits de précision garantissent l'accès des voyageurs en toute sécurité</td><td></td><td></td><td></td><td></td><td>•</td></td<>                                                                                                    |                      | 5     |                                                                   | Les amilits de précision garantissent l'accès des voyageurs en toute sécurité                                                                    |                    |          |           |      | •   |
| With Markan       In the large of a starting and prime. All starting and markan all starting and markan all st                                         |                      | 1     | States a Materia                                                  | L'Entraine est respecté et adapté en fanction des contraintes de circulation.                                                                    |                    |          |           |      | •   |
| Base - Print ds Cardidat     1     20       Base - Print ds Cardidat     1     20       Base - Print ds Cardidat     1     1       Base - Print ds Cardidat     1     1       Base - Print ds                                                                                                    |                      |       |                                                                   | Les horaires et les iemps entre les améts sont respectés.                                                                                        |                    |          |           |      | •   |
| Image: second or or degree independent legition (refring equip 1-1. Statutes)         10         10           Trans a find independent legition (refring equip 1-2. Statutes)         10         10           Trans a find independent legition (refring equip 1-2. Statutes)         10         10           Answer a find independent legition (refring equip 1-2. Statutes)         10         20           Answer a find independent legition (refring equip 1-2. Statutes)         10         20           Answer a find independent legition (refring equip 1-2. Statutes)         10         20           Answer a find independent legition (refring equip 1-2. Statutes)         10         20           Statute independent legition (refring equip 1-2. Statutes)         10         20           Statute independent legition (refring equip 1-2. Statutes)         10         20           Statute independent legition (refring equip 1-2. Statutes)         10         20           Statute independent legition (refring equip 1-2. Statutes)         10         20           Statute independent legitistic (refring equip 1-2. Statutes)         10         20           Statute independent legitistic (refring equip 1-2. Statutes)         10         20           Statute independent legitistic (refring equip 1-2. Statutes)         10         10           Statute independent legitistic (refring equip 1-2. Statutes)                                                                                                    |                      |       |                                                                   | La conduite est adaptie fors du franchissement des turnels et pessages à riveaux, et lorsque le véhicule est à proximité de chardie<br>routiers. | P.8.               |          |           |      | •   |
| Nan - Drime do Candidat     0     0       Nan - Drime do Candidat     0     0                                                                                                    |                      |       |                                                                   | La conduite est adaptie à la présence d'usagers vulnérables (piétore, cyclistes, etc.).                                                          |                    |          |           |      | 4   |
| Sum : Prioring dia constraints/or     Constraints/or     Constraints/or       Sum : Prioring dia constraints/or     Constraints/or     Constraints/or       Sum : Prioring dia constraints/or     Constraints/or     Constraints/or       Sum : Prioring dia constraints/or     Constraints/or     Constraints/or       Sum : Prioring dia constraints/or     Constraints/or     Constraints/or       Sum : Prioring dia constraints/or     Constraints/or     Constraints/or       Sum : Prioring dia constraints/or     Constraints/or     Constraints/or       Sum : Prioring dia constraints/or     Constraints/or     Constraints/or       Sum : Prioring dia constraints/or     Constraints/or     Constraints/or       Sum : Prioring dia constraints/or     Constraints/or     Constraints/or       Sum : Prioring dia constraints/or     Constraints/or     Constraints/or       Sum : Prioring dia constraints/or     Constraints/or     Constraints/or       Sum : Constraints/or     Constraints/or     Constraints/or       Sum : Constraints/or     Constraints/or     Constraints/or       Sum : Constraints/or     Constraints/or     Constraints/or       Sum : Constraints/or     Constraints/or     Constraints/or       Sum : Constraints/or     Constraints/or     Constraints/or       Sum : Constraints/or     Constraints/or     Constraints/or <td></td> <td></td> <td></td> <td>Taux d'indicateurs évalués pour C3 - Situ</td> <td>ation 1</td> <td></td> <td>10%</td> <td></td> <td></td>                                                                                                    |                      |       |                                                                   | Taux d'indicateurs évalués pour C3 - Situ                                                                                                    | ation 1            |          | 10%       |      |     |
| Neu         Thisms do Condidid         Out         Out                                                                                                    |                      |       |                                                                   | Taux d'indicateurs évalués pour C3 - Situr                                                                                                    | ition 2            | - 4      | <b>6%</b> |      |     |
| Men Aufbrit texture yr dan adwryda     02       All de han yr dyn adwryda     1       10     120       Wedr ar yr dyn adwryda     20       11     100       11     100       11     100       11     100       11     100       11     100       11     100       11     100       11     100       11     100       11     100       11     100       11     100       11     100       11     100       11     100       11     100       11     100       11     100       11     100       11     100       11     100       11     100       11     100       11     100       11     100       11     100       11     100       11     100       11     100       11     100       11     100       11     100       11     100       11     100       11     100       11     100 <tr< td=""><td></td><td></td><td></td><td></td><td></td><td></td><td></td><td></td><td></td></tr<>                                                                                                    |                      |       |                                                                   |                                                                                                    |                    |          |           |      |     |
| Main and statistic time part and statistical time part and statistical time par                  |                      |       |                                                                   | hitte situation 1 obtenue par calcul aut                                                                                                    | tration -          | NV       |           | /20  |     |
| Main Arthritistic generation and an article and article and article and article and article and article and article and article and article and article article artin article article article article article article article article                  |                      | 5     |                                                                   |                                                                                                    | _                  |          | +         |      |     |
| Non-Triterio da Candida     100       Non-Triterio da Candida     120       Non-Triterio da Candida     120       Non-Triterio da Candida                                                                                                    |                      | 1     |                                                                   | www.stitution.com/weight/cacculate                                                                                                    |                    |          | -         | 120  |     |
| Mode aur 20 proposés au juny     (20<br>junition aur20 proposés au juny       India v Confliction     Not       Non. Trémin de Candidat     India v Confliction       Sent de folia de la candidation     Enargements       Mith 2000     India v Confliction       Mith 2001     India v Confliction       Mith 2001     Enargements       India voit     Enargements       India voit     Enargements       India voit     India voit       India voit     India voit       India voit     India vo                                                                                                    |                      |       |                                                                   | Note moyenne obtenue par calcul auto                                                                                                    | natique            | W        | 4         | /20  |     |
| Non. Prices du Confidat     Non. Prices du Confidat       Non. Prices du Confidat     Essergenesis       Non. de Secondaria     Essergenesis       Strict autor     Essergenesis       Strict autor     Intervention       Autor     Essergenesis       Strict autor     Intervention       Autor     Essergenesis       Strict autor     Intervention       Autor     Intervention       Autor     Intervention       Autor     Intervention       Autor     Intervention                                                                                                    |                      |       |                                                                   | Note sur 20 proposée au<br>(a celula set rouge al la nota riset pas va                                                                           | a jury<br>aldablej |          |           | /20  |     |
| Nem. Trienm du Candidat     Date       Nem et prison du Candidat     Enterpresente       Attribute 1 soch     Enterpresente       attribute 1 soch     Interpresente       stribute 1 soch     Interpresente       stribute 1 soch     Interpresente       stribute 1 soch     Interpresente       stribute 1 soch     Interpresente       stribute 1 soch     Interpresente       stribute 1 soch     Interpresente       stribute 1 soch     Interpresente                                                                                                    |                      |       |                                                                   | Note X coef                                                                                                    | ficient            | NV       |           | /120 |     |
| Non. /rison & Califiat     04       Non. /rison & Califiat     04       Non. /rison & Califiat     04       Non. /rison & Califiat     04       Non. /rison & Califiat     04       Non. /rison & Califiat     04       Non. /rison & Califiat     04       Non. /rison & Califiat     04       Non. /rison & Califiat     04       Non. /rison & Califiat     04       Non. /rison & Califiat     04       Non. /rison & Califiat     04       Non. /rison /rison //rison //rison /                                                                                                    |                      |       |                                                                   |                                                                                                    |                    | _        | _         |      |     |
| Non of pricod in semantators     Enargements       dtDoard is not                                                                                                    |                      |       | Nom - Prénom du Candidat                                          |                                                                                                    |                    |          |           |      |     |
| And it proves at a second second seco |                      | 5     | Non at pringer day exemptor                                       |                                                                                                    | _                  |          |           | -    |     |
| Second Second Se |                      | 8     | attribuant la note                                                | Emargaments                                                                                                    | - I                | Date     |           | -    |     |
| Apprivations globals                                                                                                    |                      |       | 1                                                                 |                                                                                                    |                    | 16/11/20 | 323       |      |     |
| kapitates gibits                                                                                                    |                      |       |                                                                   |                                                                                                    |                    |          |           |      |     |
|                                                                                                    |                      |       | 1                                                                 |                                                                                                    |                    |          |           |      |     |
| r r                                                                                                    |                      | 8     |                                                                   |                                                                                                    |                    |          |           |      |     |
| s series globale                                                                                                    |                      |       |                                                                   |                                                                                                    |                    |          |           |      |     |
| Appreliation globals                                                                                                    |                      |       |                                                                   |                                                                                                    |                    |          |           |      |     |
| Apprivation globals                                                                                                    |                      |       |                                                                   |                                                                                                    |                    |          |           |      |     |
| Représident génére                                                                                                    |                      |       |                                                                   | *                                                                                                    |                    |          |           |      |     |
| Appriciation globale                                                                                                    |                      | 1     |                                                                   |                                                                                                    |                    |          |           |      |     |
| 1 Appréciation global*                                                                                                    |                      |       | 1                                                                 |                                                                                                    |                    |          |           |      |     |
|                                                                                                    |                      | 1     |                                                                   | Appréciation globale                                                                                                    |                    | _        | _         | _    |     |
|                                                                                                    |                      |       |                                                                   |                                                                                                    |                    | · .      |           |      |     |

#### 2. Création et structuration des dossiers

L'outil mis à votre disposition comporte des phases automatisées visant à simplifier son utilisation. Il permet de générer des fichiers nominatifs pour les candidats. Il est conseillé de suivre la procédure décrite ci-dessous avant d'ouvrir le fichier.

On notera que les grilles individuelles seront toujours générées dans le dossier dans lequel se trouve le fichier initial « grille CAP C4A-EP2-session 2024 » qui vous est communiqué.

Pour rendre l'accès aux fichiers individuels plus simple, deux options sont proposées :

- Créer sur le bureau ou dans « documents » un dossier nommé « CAP CA4 session 2024 ». L'appellation du dossier n'a pas d'influence et peut être modifiée aux choix.

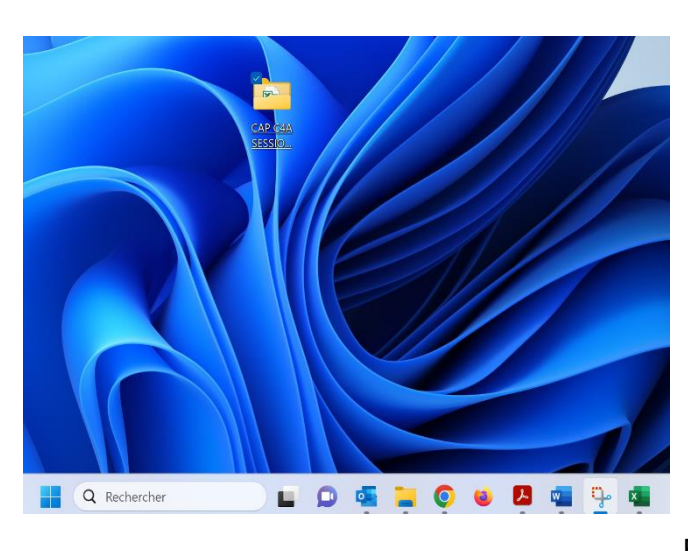

#### Option 1:

- Coller le fichier « grille CAP C4A-EP2session 2024 » dans le dossier « CAP CA4 session 2024 » créé précédemment.

Option 2 :

Créer un sous-dossier nommé « C4A EP2
24 ». Celui-ci permettra de structurer l'organisation des grilles.

 Coller le fichier « grille CAP C4A-EP2session 2024 » dans le dossier « C4A EP2
 24 ». Cette organisation vous permettra d'initier la procédure pour les fiches EP2 et EP3.

| CAP C4A SESSION 2024   | × +                                |                         |                        | - 0                                 |
|------------------------|------------------------------------|-------------------------|------------------------|-------------------------------------|
| ← → ↑ C                | 💭 > Bureau > CAP C4A SESSIO        | N 2024 >                |                        | Rechercher dans : CAP C4A SESSI     |
| 🕀 Nouveau ~            |                                    | rier 🕤 🗮 Afficher 🕤 🚥   |                        | 🗔 Aperçu                            |
| 🛓 Téléchargements      | * Nom                              | Modifié le              | Туре Т                 | ai                                  |
| 🚱 Musique              | A C4A EP1 24                       | 13/11/2023 15:06        | Dossier de fichiers    |                                     |
| 📔 Vidéos               | * C4A EP2 24                       | 27/10/2023 16:10        | Dossier de fichiers    |                                     |
| 📁 GRILLES EVAL CAP C4A | * C4A EP3 24                       | 27/10/2023 16:10        | Dossier de fichiers    |                                     |
| 2023-2024              | Crille CAP C4A - EP2 - session 202 | 4 - V9 20/10/2023 11:16 | Feuille de calcul Micr |                                     |
| CAP C4A SESSION 2024   | *                                  |                         |                        |                                     |
| = rentrée 23           | *                                  |                         |                        | Sélectionnez un fichier à afficher. |
|                        | - 1                                |                         |                        |                                     |

Une fois l'une des deux options réalisées, vous pouvez passer à la phase suivante.

#### 3. Procédure d'ouverture de l'outil

Le fichier comportant des macros, pour son fonctionnement, il est nécessaire **de répondre positivement** à l'ensemble des avertissements affiché sous le bandeau de commandes.

Dans l'exemple ci-dessous, il faut cliquer sur « activer le contenu » pour rendre l'outil fonctionnel. D'autres messages peuvent apparaitre, il également nécessaire de les accepter.

| ų,                                                                                                    | Image: Image: Image |                                                                         |                                         |   |  |  |  |  |  |  |  |
|----------------------------------------------------------------------------------------------------|----------------------------------------------------------------------------------------------------|-------------------------------------------------------------------------|-----------------------------------------|---|--|--|--|--|--|--|--|
| Fichier Accueil Insertion Dessin Mise en page Formules Doppées Révision Affichage Aide Antidote           ① AVERTISSEMENT DE SÉCURITÉ         Les macros ont été désactives, Activer le contenu |                                                                                                    |                                                                         |                                         |   |  |  |  |  |  |  |  |
| Μ                                                                                                    | 13 🗸 🖌 🗸 🗸                                                                                                    | $f_x$                                                                   |                                         |   |  |  |  |  |  |  |  |
|                                                                                                    | A                                                                                                    | В                                                                       | C D E                                   |   |  |  |  |  |  |  |  |
| 1                                                                                                    | Toutes les cas                                                                                                    | es grisées doivent être renseignées par les professeurs concernés. Elle | s deviennent blanches une fois remplies |   |  |  |  |  |  |  |  |
| 2                                                                                                    |                                                                                                    |                                                                         |                                         | _ |  |  |  |  |  |  |  |
| 3                                                                                                    |                                                                                                    | Identification                                                          |                                         |   |  |  |  |  |  |  |  |
| 4                                                                                                    | Diplôme                                                                                                    | Certificat d'Aptitude Professionnelle " Conducteur Agent d'accueil en   | autobus et autocar "                    |   |  |  |  |  |  |  |  |
| 5                                                                                                    | Épreuve                                                                                                    | EP2 – Conduite d'un véhicule en sécurité - Unité UP2                    |                                         | Τ |  |  |  |  |  |  |  |
| 6                                                                                                    | Coefficient                                                                                                    | 5                                                                       |                                         |   |  |  |  |  |  |  |  |
| 7                                                                                                    | Établissement du candidat                                                                                                    |                                                                         |                                         |   |  |  |  |  |  |  |  |
| 8                                                                                                    | Session                                                                                                    | 2024                                                                    |                                         |   |  |  |  |  |  |  |  |
| 9                                                                                                    | Nom - Prénom du Candidat                                                                                                    |                                                                         | enregistrer                             |   |  |  |  |  |  |  |  |
| 10                                                                                                    | Numéro de Candidat                                                                                                    |                                                                         |                                         |   |  |  |  |  |  |  |  |

#### 4. Création des fiches individuelles

Pour créer les grilles individuelles candidats, il faut préalablement compléter l'encart « **identification** ». Cet onglet comporte un certain nombre de cellules grisées.

On notera que seules les cellules grisées peuvent être complétées.

Compléter les cellules « Établissement scolaire » ; puis « Nom prénom du candidat ». Il est également possible de compléter « numéro de candidat » et les identités des membres de jury. Un report automatique des éléments est opéré sur le second onglet.

|                                                                                                    | Identification                                                                                  |                                                                                                    |  |  |  |  |  |  |
|----------------------------------------------------------------------------------------------------|-------------------------------------------------------------------------------------------------|----------------------------------------------------------------------------------------------------|--|--|--|--|--|--|
|                                                                                                    |                                                                                                 |                                                                                                    |  |  |  |  |  |  |
| Diplôme Certificat d'Aptitude Professionnelle " Conducteur Agent d'accueil en autobus et autocar " |                                                                                                 |                                                                                                    |  |  |  |  |  |  |
| ; Épreuve EP2 – Conduite d'un véhicule en sécurité - Unité UP2                                     |                                                                                                 |                                                                                                    |  |  |  |  |  |  |
| oefficient                                                                                         | 5                                                                                               |                                                                                                    |  |  |  |  |  |  |
| ablissement du candidat                                                                            |                                                                                                 |                                                                                                    |  |  |  |  |  |  |
| assion                                                                                             | <mark>2</mark> 024                                                                              |                                                                                                    |  |  |  |  |  |  |
| om - Prénom du Candidat                                                                            |                                                                                                 | enregistrer                                                                                                    |  |  |  |  |  |  |
| uméro de Candidat                                                                                  |                                                                                                 |                                                                                                    |  |  |  |  |  |  |
|                                                                                                    | Description sommaire du travail demandé                                                         |                                                                                                    |  |  |  |  |  |  |
|                                                                                                    |                                                                                                 |                                                                                                    |  |  |  |  |  |  |
|                                                                                                    |                                                                                                 |                                                                                                    |  |  |  |  |  |  |
|                                                                                                    |                                                                                                 |                                                                                                    |  |  |  |  |  |  |
|                                                                                                    | reuve<br>pefficient<br>ablissement du candidat<br>pom - Prénom du Candidat<br>uméro de Candidat | reuve EP2 - Conduite d'un véhicule en sécurité - Unité UP2<br>pefficient 5<br>ablissement du candidat<br>vecion 2024<br>om - Prénom du Candidat<br>uméro de Candidat<br>Description sommaire du travail demandé |  |  |  |  |  |  |

Vous pouvez enregistrer :

La cellule la plus importante est celle relative au « nom prénom du candidat ». La génération de la grille candidat s'établira selon l'identification suivante :

- C4A-EP2-2024- nom prénom du candidat.xls

La grille individuelle renommée : C4A-EP2-2024-Dupond Erwan.XLS s'ouvre à l'écran.

| Ę  | Image: Image: Image |                                                                                                    |  |  |  |  |  |  |  |  |  |
|----|----------------------------------------------------------------------------------------------------|----------------------------------------------------------------------------------------------------|--|--|--|--|--|--|--|--|--|
| Fi | chier Accueil Inserti                                                                                                    | on Dessin Mise en page Formules Données Révision Affichage Aide Antidote                                          |  |  |  |  |  |  |  |  |  |
| В  | B9 $\checkmark$ : $\times \checkmark f_x$                                                                                                    |                                                                                                    |  |  |  |  |  |  |  |  |  |
|    | А                                                                                                    | B C D E                                                                                                    |  |  |  |  |  |  |  |  |  |
| 1  | Toutes les                                                                                                    | cases grisées doivent être renseignées par les professeurs concernés. Elles deviennent blanches une fois remplies |  |  |  |  |  |  |  |  |  |
| 2  |                                                                                                    | Line of the section                                                                                               |  |  |  |  |  |  |  |  |  |
| 3  |                                                                                                    | Identification                                                                                                    |  |  |  |  |  |  |  |  |  |
| 4  | Diplôme                                                                                                    | Certificat d'Aptitude Professionnelle " Conducteur Agent d'accueil en autobus et autocar "                        |  |  |  |  |  |  |  |  |  |
| 5  | Épreuve                                                                                                    | EP2 - Conduite d'un véhicule en sécurité - Unité UP2                                                              |  |  |  |  |  |  |  |  |  |
| 6  | Coefficient                                                                                                    | 5                                                                                                    |  |  |  |  |  |  |  |  |  |
| 7  | Établissement du candidat                                                                                                    | Lycée Château d'Epluches - Saint-Ouen-L'Aumône                                                                    |  |  |  |  |  |  |  |  |  |
| 8  | Session                                                                                                    | 2024                                                                                                    |  |  |  |  |  |  |  |  |  |
| 9  | Nom - Prénom du Candidat                                                                                                    | enregistrer                                                                                                    |  |  |  |  |  |  |  |  |  |
| 10 | Numéro de Candidat                                                                                                    |                                                                                                    |  |  |  |  |  |  |  |  |  |
| 11 |                                                                                                    |                                                                                                    |  |  |  |  |  |  |  |  |  |
| 12 | Description sommaire du travail demandé                                                                                                    |                                                                                                    |  |  |  |  |  |  |  |  |  |
|    |                                                                                                    |                                                                                                    |  |  |  |  |  |  |  |  |  |
|    |                                                                                                    |                                                                                                    |  |  |  |  |  |  |  |  |  |
| 13 |                                                                                                    |                                                                                                    |  |  |  |  |  |  |  |  |  |

La première grille est créée dans le dossier initial :

| CAP C4A SESSION 2024                  | × +                                      |                           |                        | - 🗆 X                               |
|---------------------------------------|------------------------------------------|---------------------------|------------------------|-------------------------------------|
| $\leftarrow$ $\rightarrow$ $\wedge$ C | □ > Bureau > CAP C4A SESSION 20          | 24 >                      |                        | Rechercher dans : CAP C4A SESSI Q   |
| 🕀 Nouveau 🗸 🐰                         | [] [] [] [2] [2] [2] [2] [2] [2] [2] [2] | $\equiv$ Afficher $\cdot$ |                        | 🔲 Aperçu                            |
|                                       | Nom ^                                    | Modifié le                | Туре                   | lai                                 |
| 🛄 Bureau                              | ★ C4A EP1 24                             | 13/11/2023 15:06          | Dossier de fichiers    |                                     |
| 🛓 Téléchargements                     | ★ C4A EP2 24                             | 27/10/2023 16:10          | Dossier de fichiers    |                                     |
| 🕑 Musique                             | ★ C4A EP3 24                             | 27/10/2023 16:10          | Dossier de fichiers    |                                     |
| Vidéos                                | Grille CAP C4A - EP2 - session 2024 - V9 | 20/10/2023 11:16          | Feuille de calcul Micr |                                     |
| GRILLES EVAL CAP C44                  | EP2-C4A-2024-DUPOND Erwan                | <u>13/11/2023 17:32</u>   | Feuille de calcul Micr |                                     |
| 2023-2024                             | *                                        | <b>_</b>                  |                        | Sélectionnez un fichier à afficher. |
|                                       |                                          |                           |                        |                                     |

À ce stade, la grille peut être :

#### Exploitée pour le positionnement du candidat Dupond

- La source de la création d'une nouvelle grille pour le candidat suivant.

Il est toutefois recommandé de créer l'ensemble des grilles pour éviter toute erreur ou perte d'information.

#### 5. Positionnement d'un candidat et obtention de la note

Les grilles de positionnement proposées sont issues du référentiel de compétences. La grille S1 est en adéquation avec la grille du permis de conduire. Elles sont à mettre en perspective de la ou des situations professionnelles qui seront proposées au candidat. Lors de l'élaboration des situations professionnelles, il sera nécessaire de veiller à ce que les questions posées au candidat permettent d'assurer un positionnement répondant aux critères d'évaluation correspondants aux compétences.

### 1

### Pour obtenir une note, il faudra veiller à ce que chaque critère soit positionné. Soit une ligne = une « x »

Pour l'EP2, le positionnement du candidat s'opère dans deux onglets.

## A. Situation 1, onglet « S1 »: Positionnement relatif au permis de conduire de catégorie D

Pour rappel, le positionnement doit être impérativement assuré pour l'ensemble des critères d'évaluation des compétences.

Le positionnement s'opère pour chacun des critères d'évaluations constitutifs des souscompétences. Les niveaux de positionnement sont identifiés par :

- E : Eliminatoire
- **MI** : maitrise insuffisante
- MF : maitrise faible
- MS : Maitrise satisfaisante
- TBM : Très bonne maitrise

#### Pour l'évaluation du permis, plusieurs situations possibles :

a) Le candidat n'a pas été au bout de son examen ou l'une des cases est sur éliminatoire.

Il n'a donc pas recueilli le nombre de point suffisant et la conduite économique est positionnée sur « 0 » : L'Avis est **INSUFFISANT.** Le report dans l'onglet « S2 et Bilan de compétence » est opéré automatiquement. La note de la situation 1 sera **NV** 

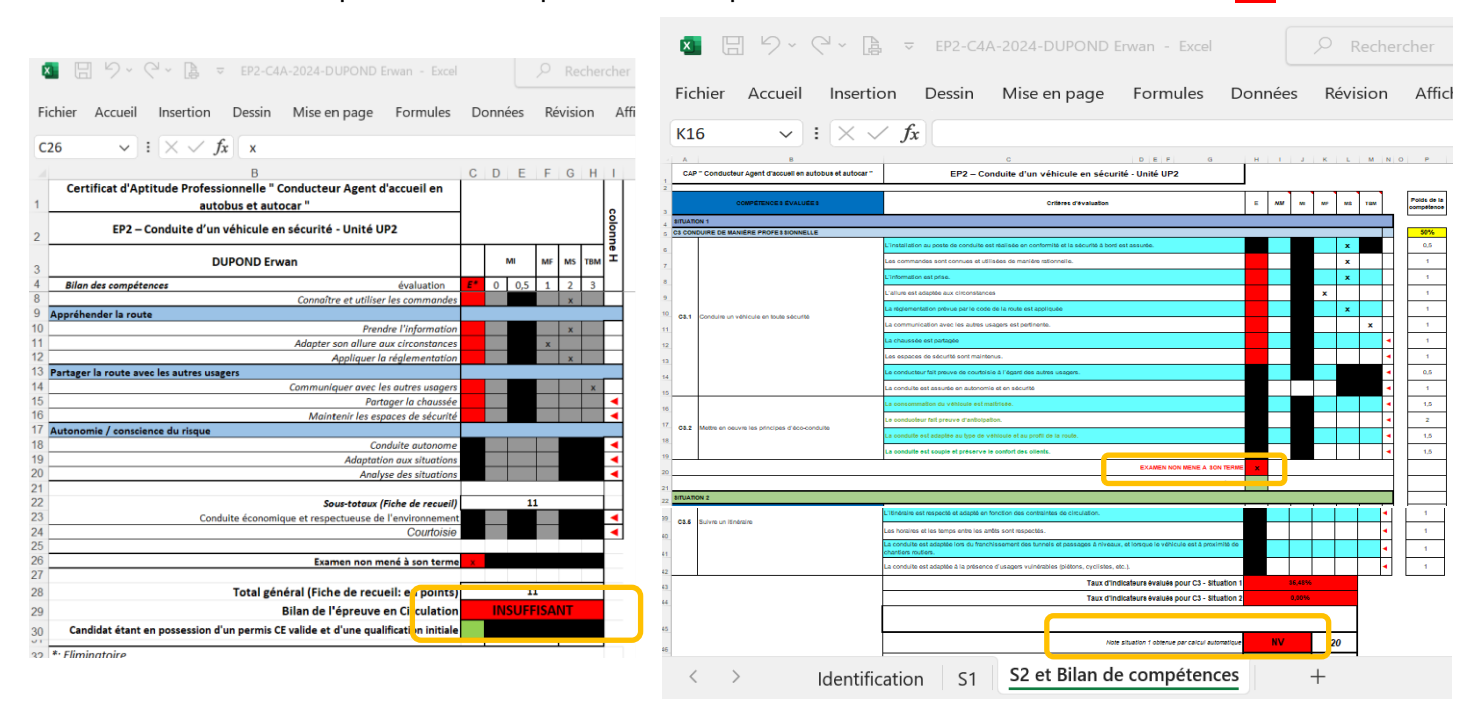

 b) Le candidat n'a pas recueilli le nombre de point suffisant, la conduite économique est positionné sur « 0» et les critères liés à l'anticipation et à l'adaptation sont en « MI » note 0

L'Avis est **INSUFFISANT.** Le report dans l'onglet « S2 et Bilan de compétence » est opéré automatiquement. La note de la situation 1 sera **NV**.

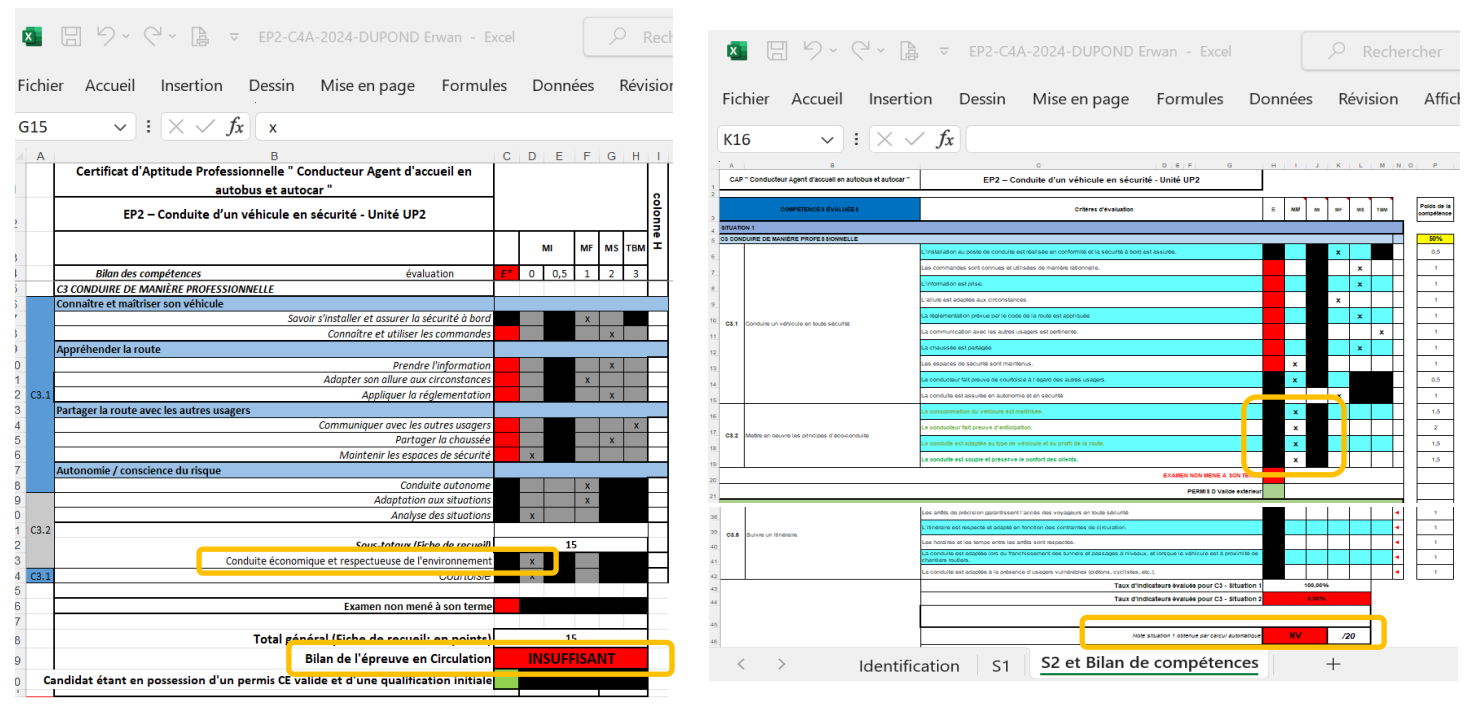

7 sur 12

 c) Le candidat a recueilli le nombre de point suffisant, la conduite économique est positionné sur « 0 » et les critères liés à l'anticipation et à l'adaptation sont en « MI » note 0.

L'Avis est **FAVORABLE**. Le report dans l'onglet « S2 et Bilan de compétence » est opéré automatiquement. Vous ne pouvez plus positionner le candidat sur la compétence « C2.3 Mettre en Œuvre les principes d'éco-conduite »

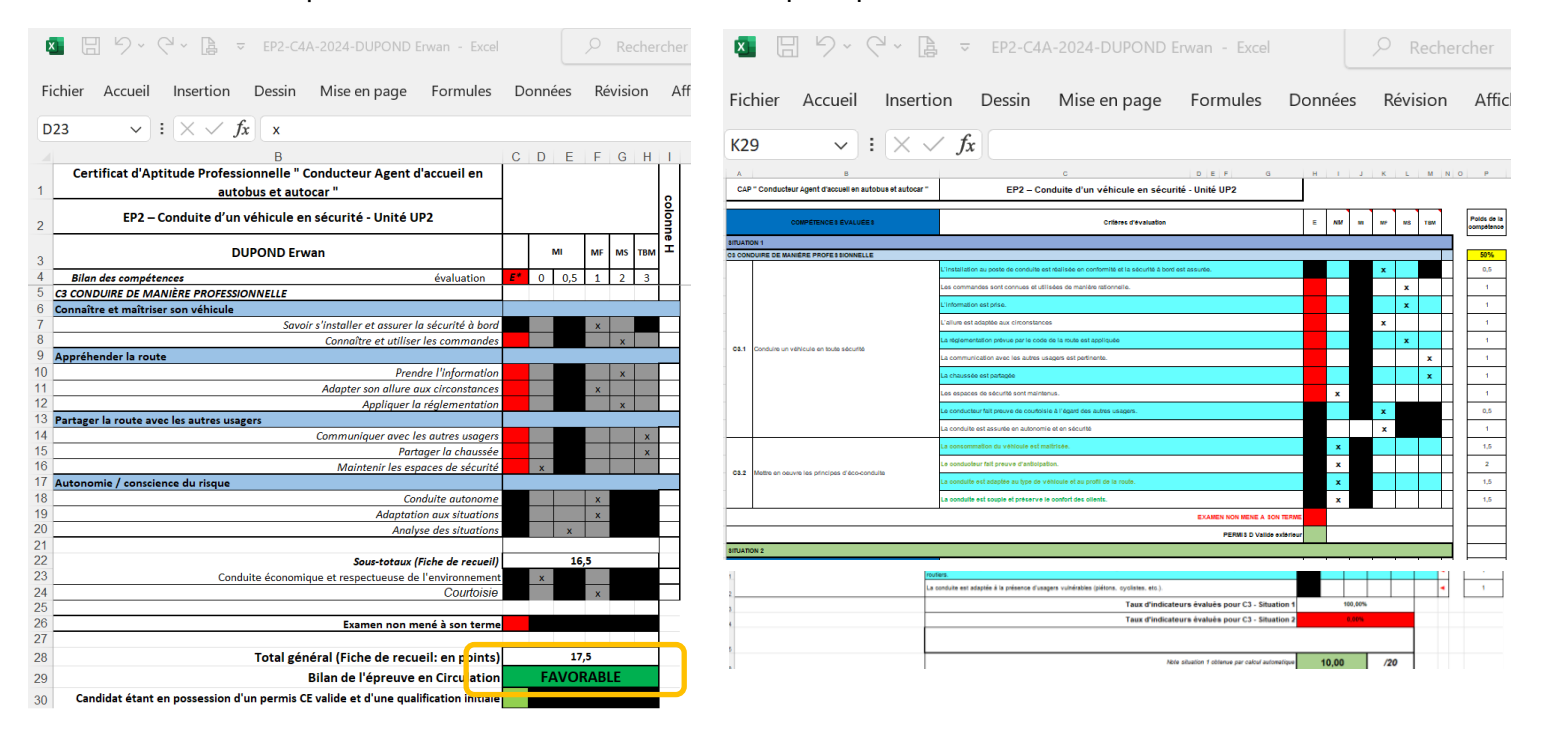

#### d) Le candidat a recueilli le nombre de point suffisant, la <u>conduite économique est</u> positionnée sur « 0 » et les critères liés à l'anticipation et à l'adaptation sont en « MI » note 0,5 ou « MF »

L'avis est **FAVORABLE**. Le report sur l'onglet « S2 et Bilan de compétence » est opéré automatiquement. Dans ce cas, vous devez <u>positionner</u> le candidat dans l'onglet « <u>S2 et Bilan de compétences</u> » sur les <u>deux critères</u> de la compétence « C2.3 Mettre en œuvre les principes d'éco-conduite ». Le jury peut pondérer les deux critères. Un fois les deux critères positionnés l'outil proposera une note.

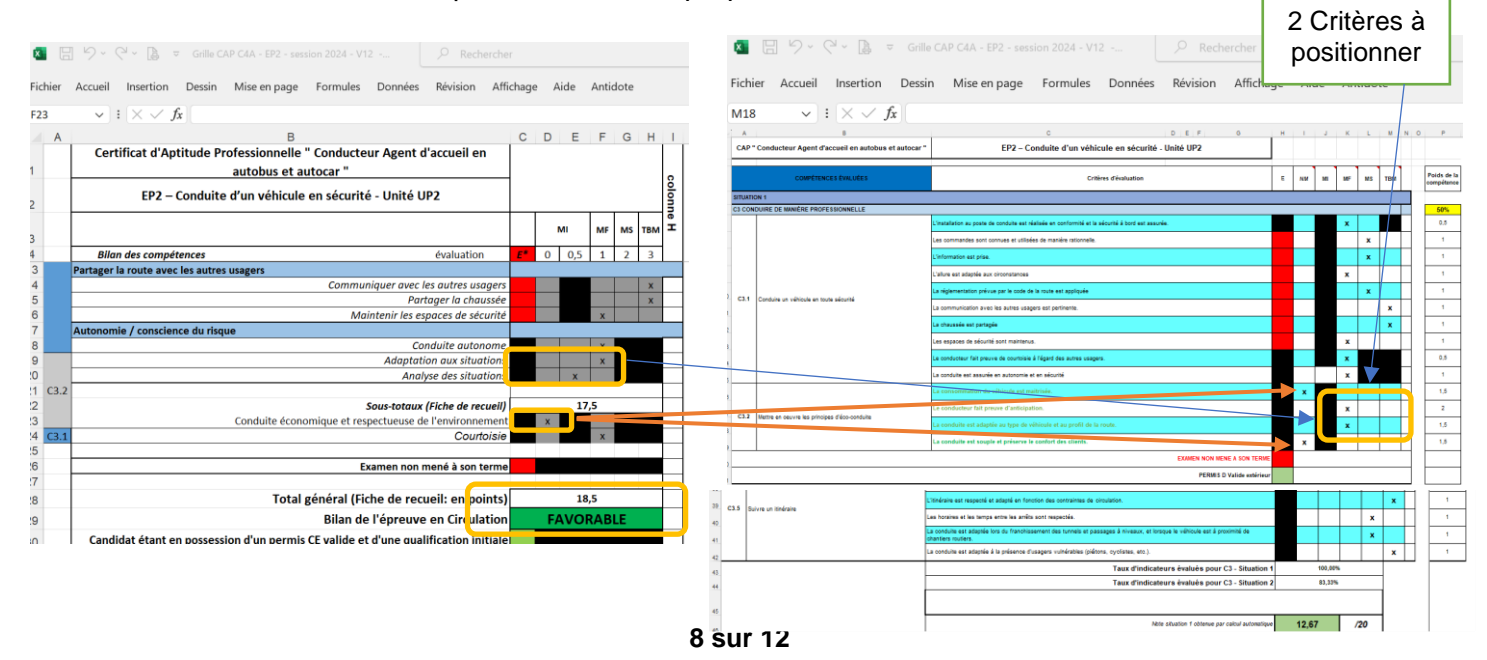

e) Le candidat a recueilli le nombre de point suffisant, la <u>conduite économique est</u> <u>positionnée sur « 1 »</u> et les critères liés à l'anticipation et à l'adaptation sont en « MI » note 0 ou « MF »

L'avis est **FAVORABLE**. Le report sur l'onglet « S2 et Bilan de compétence » est opéré automatiquement. Dans ce cas, vous devez <u>positionner</u> le candidat dans l'onglet « <u>S2</u> <u>et Bilan de compétences</u> » sur les <u>quatre critères</u> de la compétence « C2.3 Mettre en œuvre les principes d'éco-conduite ». Le jury peut pondérer les quatre critères. Un fois les quatre critères positionnés l'outil proposera une note.

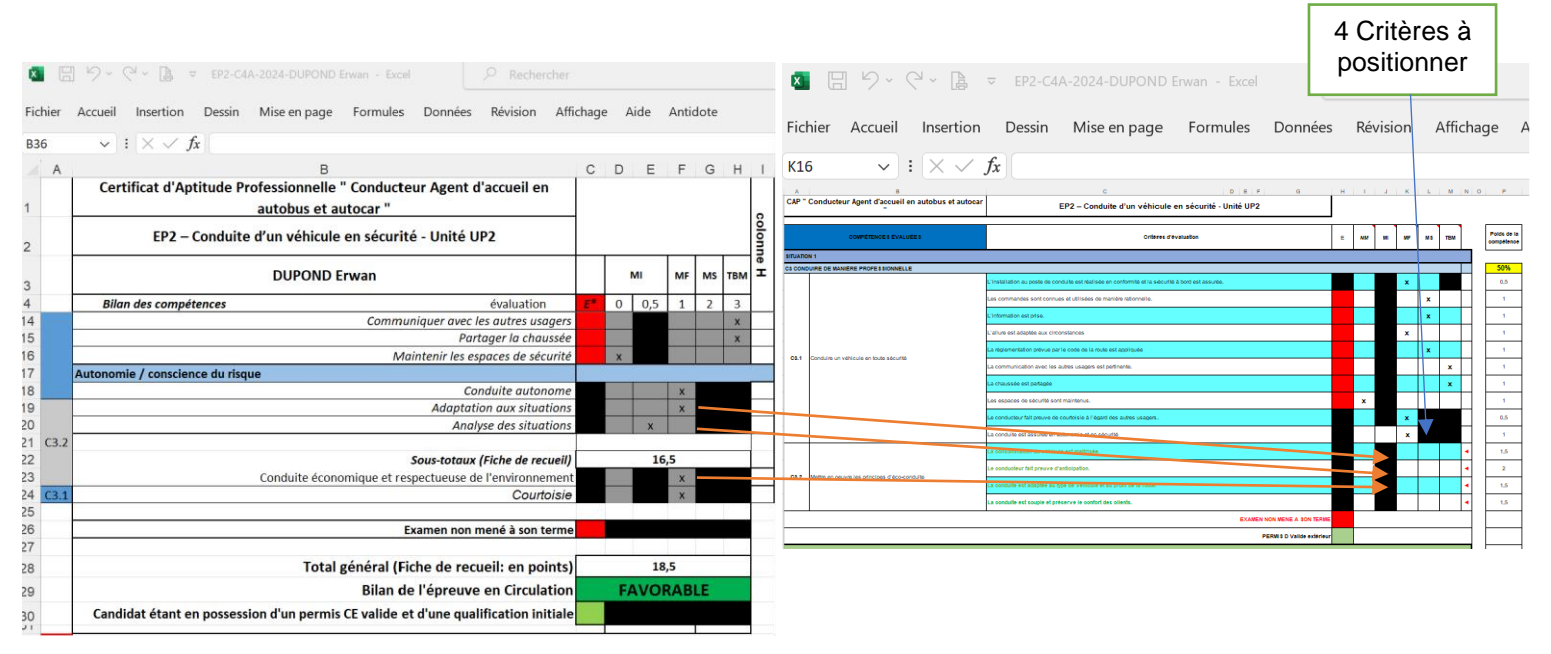

#### B. Situation 2 onglet « S2 et Bilan de compétences ».

Le positionnement est mis en œuvre pour toute ou partie des compétences. Pour assurer une évaluation significative, il sera nécessaire de **valider au minimum 50% des critères d'évaluation** de chaque compétence. Soit pour l'EP1, 50% de C1 et 50% de C2.

Le positionnement s'opère pour chacun des critères d'évaluations constitutifs des souscompétences. Les niveaux de positionnement sont identifiés par :

- Non : critère non évalué
- MI : maitrise insuffisante
- **MF** : maitrise faible
- **MS** : Maitrise satisfaisante
- **TBM** : Très bonne maitrise

Un indicateur de taux de critère évalué est disponible pour chaque compétence.

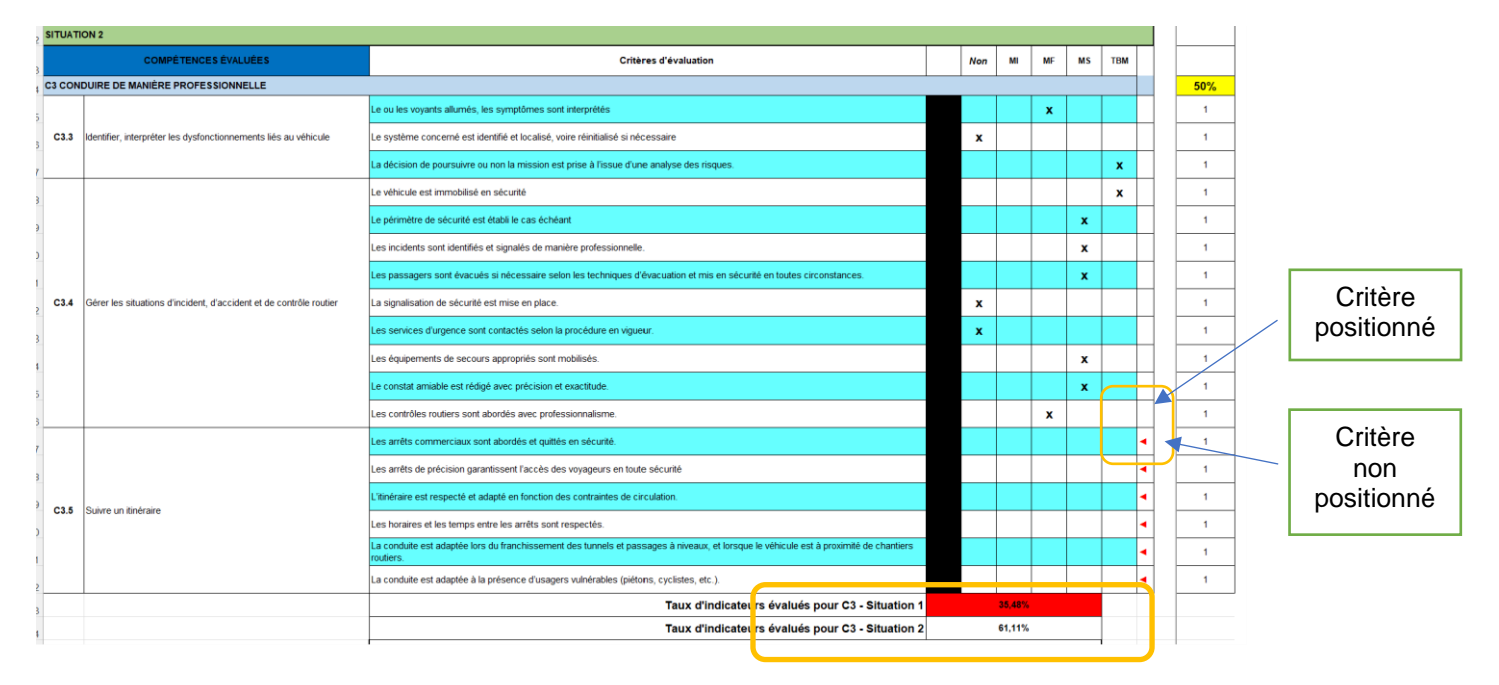

L'outil est construit pour proposer une note de manière automatique. Pour ce, il est nécessaire de positionner un « x » pour chaque critère. Un indicateur en colonne N permet d'identifier les lignes pour lesquelles il serait nécessaire de porter une attention particulière. Si l'indicateur reste affiché, deux possibilités :

- Soit la ligne ne comporte aucun positionnement
- Soit plusieurs cases sont cochés « x »

Lorsque l'ensemble des lignes sont visées et sous condition que les taux d'indicateur évalués indiquent 50% minimum, alors l'outil est en mesure de proposer une note. Il est rappelé que la note affichée automatique reste une proposition. Les membres de jury conservent la possibilité d'harmoniser la note. La note finale sera posée dans la case **entre** « Note sur 20

proposée au jury ».

Il n'est pas possible de minorer la note d'un candidat. La note positionnée sera obligatoirement supérieure ou égale à la note obtenue de manière automatique. Si la note est valide, la case affichera la note sur fond blanc, si la note n'est pas valide la case conservera la couleur rouge.

Exemples :

a) Situation à l'état de proposition de la note par l'outil : (pas de note « NV »)

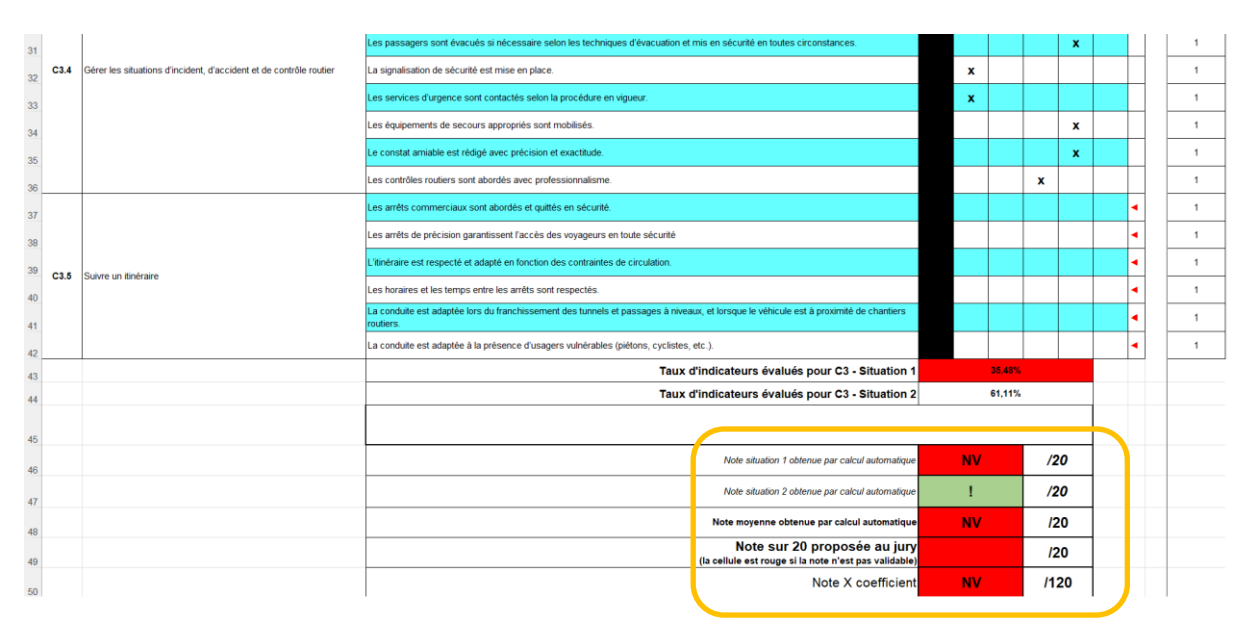

#### b) Situation à l'état note proposée par la jury valide : (note sur fond vert)

| 3    |      |                                                                    | Le véhicule est immobilisé en sécurité                                                                                                |                                    |                |   |     |          | x |   | 1 |
|------|------|--------------------------------------------------------------------|----------------------------------------------------------------------------------------------------|------------------------------------|----------------|---|-----|----------|---|---|---|
| ,    |      |                                                                    | Le périmètre de sécurité est établi le cas échéant                                                                                    |                                    |                |   |     | x        |   |   | 1 |
| ,    |      |                                                                    | Les incidents sont identifiés et signalés de manière professionnelle.                                                                 |                                    |                |   |     | x        |   |   | 1 |
| Ì    |      |                                                                    | Les passagers sont évacués si nécessaire selon les techniques d'évacuation et mis en sécurité en toutes circonstances.                |                                    |                |   |     | x        |   |   | 1 |
| C3.4 |      | Gérer les situations d'incident, d'accident et de contrôle routier | La signalisation de sécurité est mise en place.                                                                                       |                                    |                |   |     |          |   |   | 1 |
| 3    |      |                                                                    | Les services d'urgence sont contactés selon la procédure en vigueur.                                                                  |                                    | ×              |   |     |          |   | 1 | 1 |
| 5    |      |                                                                    | Les équipements de secours appropriés sont mobilisés.                                                                                 |                                    |                |   |     | x        |   | 1 | 1 |
| Ì    |      |                                                                    | Le constat amiable est rédigé avec précision et exactitude.                                                                           |                                    |                |   |     | x        |   | 1 | 1 |
| 2    |      |                                                                    | Les contrôles routiers sont abordés avec professionnalisme.                                                                           |                                    |                |   |     |          |   | 1 | 1 |
| Ì    |      |                                                                    | Les arrêts commerciaux sont abordés et quittés en sécurité.                                                                           |                                    |                |   |     | x        |   | - | 1 |
|      |      | Suivre un ländraire                                                | Les arrêts de précision garantissent l'accès des voyageurs en toute sécurité                                                          |                                    |                |   |     |          | x | 1 | 1 |
| 5    |      |                                                                    | L'itinéraire est respecté et adapté en fonction des contraintes de circulation.                                                       |                                    |                |   |     |          | x | 1 | 1 |
| ,    | C3.5 |                                                                    | Les horaires et les temps entre les arrêts sont respectés.                                                                            |                                    |                |   |     | x        |   | 1 | 1 |
| )    |      |                                                                    | La conduite est adaptée lors du franchissement des tunnels et passages à niveaux, et lorsque le véhicule est à proximité de chantiers |                                    |                |   |     | x        |   | 1 | 1 |
|      |      |                                                                    | La conduite est adaptée à la présence d'usagers vulnérables (piétons, cyclistes, etc.).                                               |                                    |                |   |     |          | x | - | 1 |
| 2    |      |                                                                    | Taux d'indicate                                                                                                    | urs / valués pour C3 - Situation 1 | tion 1 100,00% |   |     |          |   | _ |   |
| 1    |      |                                                                    | Taux d'indicateu s évalués pour C3 - Situation 2                                                                                      |                                    |                |   |     |          |   |   |   |
|      |      |                                                                    |                                                                                                    |                                    |                |   |     |          |   |   |   |
| 5    |      |                                                                    |                                                                                                    |                                    | 40.0           | - |     |          |   |   |   |
| 3    |      |                                                                    | Note situation 1 obtenue par calcul automatique                                                                                       |                                    |                |   | /2  | 0        |   |   |   |
| ,    |      |                                                                    | Note vituation 2 obtenue par calcul automatique                                                                                       |                                    |                |   | /2  | 0        |   |   |   |
| 3    |      |                                                                    | Note myenne obtenue par calcul automatique                                                                                            |                                    |                | 3 | /2  | <b>0</b> |   |   |   |
| ,    |      |                                                                    | Note sur 20 proposée au jury<br>(la cellule, st roune si la pote n'est pas validable)                                                 |                                    |                |   | /2  | 20       |   |   |   |
|      |      |                                                                    | (la cellule pst rouge si la note n'est pas validable)<br>Note X coefficient                                                           |                                    |                |   | /1: | 20       |   |   |   |
| 1    |      |                                                                    |                                                                                                    |                                    |                |   |     |          |   |   |   |

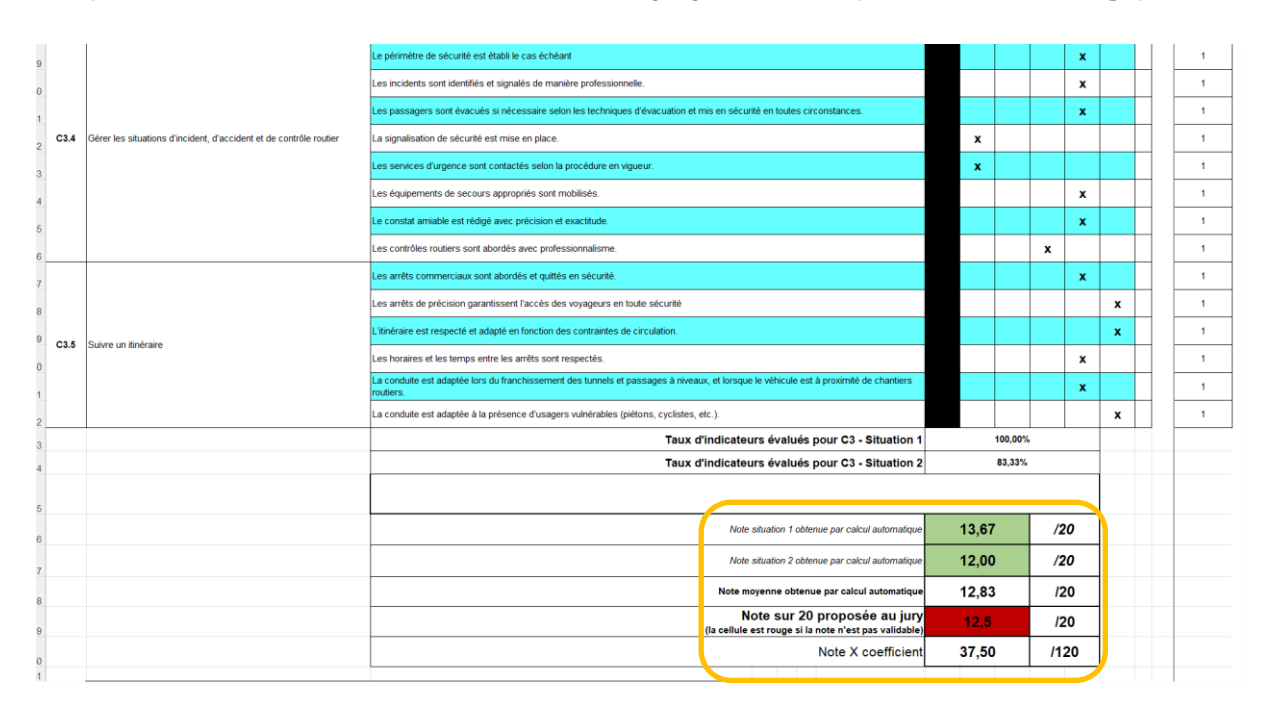

#### c) Situation à l'état note proposée par la jury invalide : (note sur fond rouge)

#### 6. Sauvegarde des fiches

Afin de répondre à une possible demande de consultation des grilles par le jury de délibération ou la commission de fraude, il est nécessaire de prévoir de figer les grilles à l'issue de l'évaluation finale des candidats. Pour ce, un enregistrement en PDF ou une impression physique peut être mis en œuvre.

L'impression du document permet au jury de signer la grille ainsi que de proposer un commentaire à destination du jury.

| A SESSION 2024  | : | × +                 |                        |                          |                         |
|-----------------|---|---------------------|------------------------|--------------------------|-------------------------|
| ↑ C             | Ç | 🕽 > Bureau > CA     | P C4A SESSION 2024     | >                        |                         |
| u ~ 🔏           |   | ti (j) ež           | 🔟 🛝 Trier ~            | $\equiv$ Afficher $\sim$ |                         |
|                 |   | Nom                 | ^                      | Modifié le               | Туре                    |
| u               | * | C4A EP1 24          |                        | 13/11/2023 15:06         | Dossier de fichiers     |
| argements       | * | C4A EP2 24          |                        | 27/10/2023 16:10         | Dossier de fichiers     |
| ue              | * | C4A EP3 24          |                        | 27/10/2023 16:10         | Dossier de fichiers     |
| s               | * | 🛃 EP2-C4A-2024-DU   | POND Erwan             | 14/11/2023 15:23         | Adobe Acrobat Docu.     |
| IS EVAL CAP C4A |   | 🖻 EP2-C4A-2024-DU   | POND Erwan             | 13/11/2023 17:47         | Feuille de calcul Micr. |
| 4A SESSION 2024 |   | Grille CAP C4A - El | P2 - session 2024 - V9 | 20/10/2023 11:16         | Feuille de calcul Micr. |
| ation CTRM      |   |                     |                        |                          |                         |

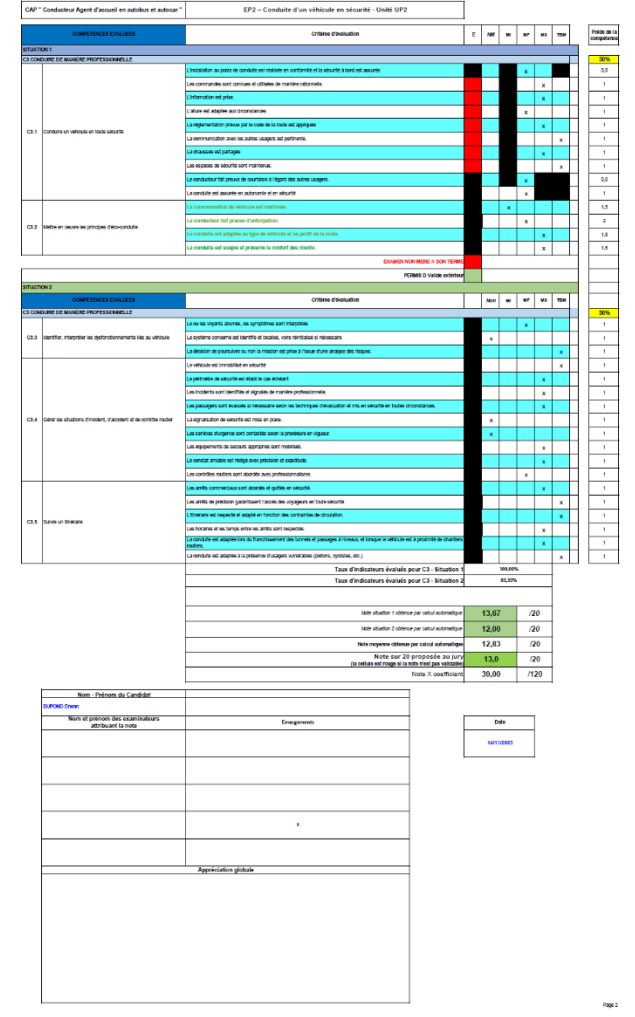